## BackupWare Server 설치메뉴얼

## 1. BackupWareServer 다운로드 합니다

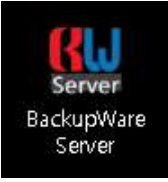

\* 스마트 스크린에서 차단된 경우 허용 후 진행합니다

## 2. BackupWare 환경수정이 실행됩니다

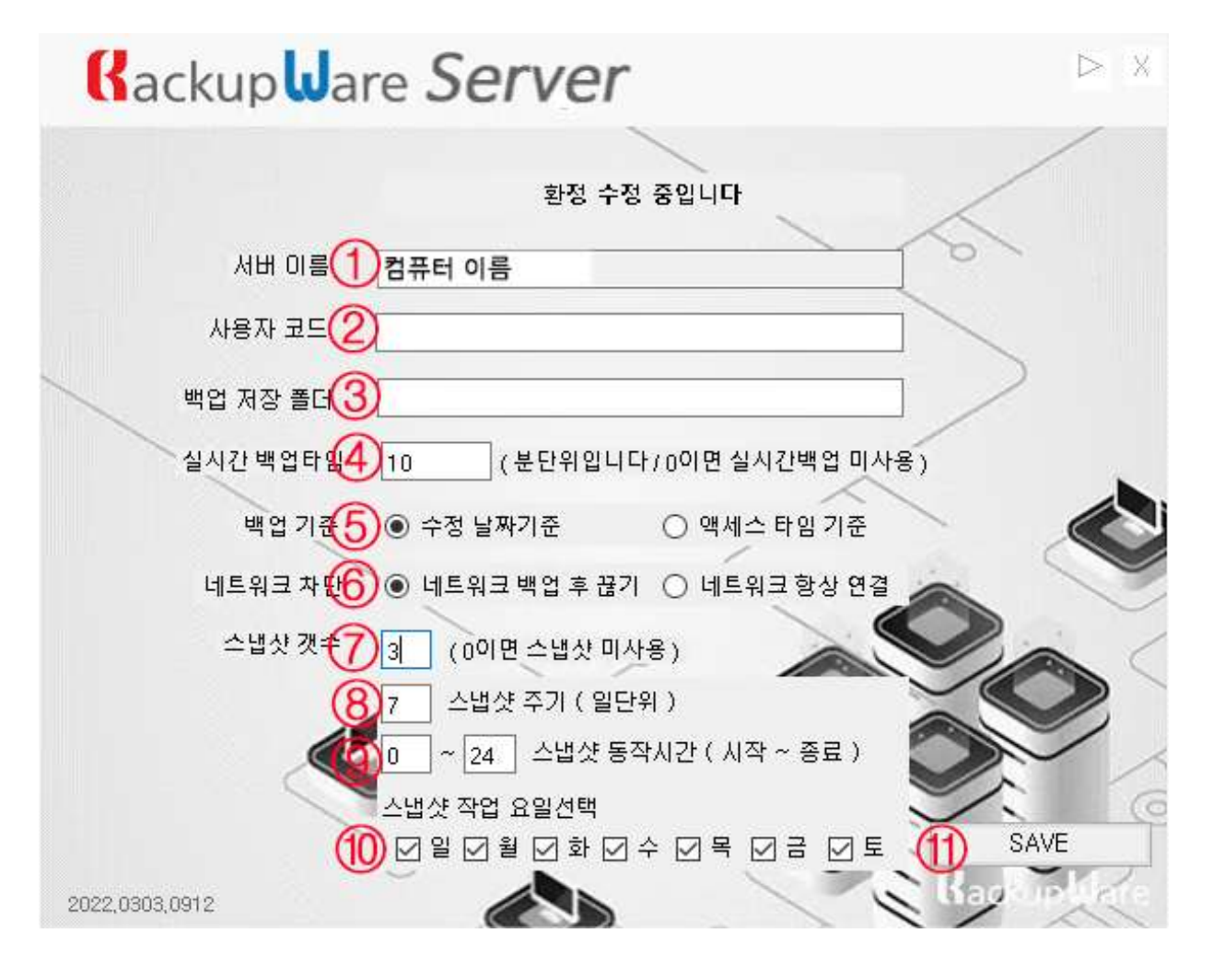

① 컴퓨터 이름은 자동으로 등록됩니다

③ "백업 저장 폴더" 옆 박스를 눌러 대상 폴더를 선택합니다

② 사용자 코드를 입력합니다 사용자 코드는 설치전에 받으셔야 합니다 (고객센터 1588-5863, seoncnc119@gmail.com)

④ 실시간 백업 타임을 지정합니다

\* 0분이면 실시간 백업 미사용입니다

⑤ 백업기준을 선택합니다 (기본값 권장)

- ⑥ 네트워크 백업 후 끊기 사용 유무를 선택 합니다 (기본값 권장)
- ⑦ 스냅샷 개수를 지정합니다
  \* 0개이면 스냅샷 미사용입니다
- ⑧ 스냅샷을 몇일 단위로 진행할지 입력합니다
- ⑨ 스냅샷을 작업 할 시간대를 지정합니다
- ⑩ 스냅샷 작업을 진행 할 요일을 선택합니다
- ① Save 버튼을 눌러 완료 합니다

## 3. 설치 완료 후 모니터링 화면으로 이동됩니다

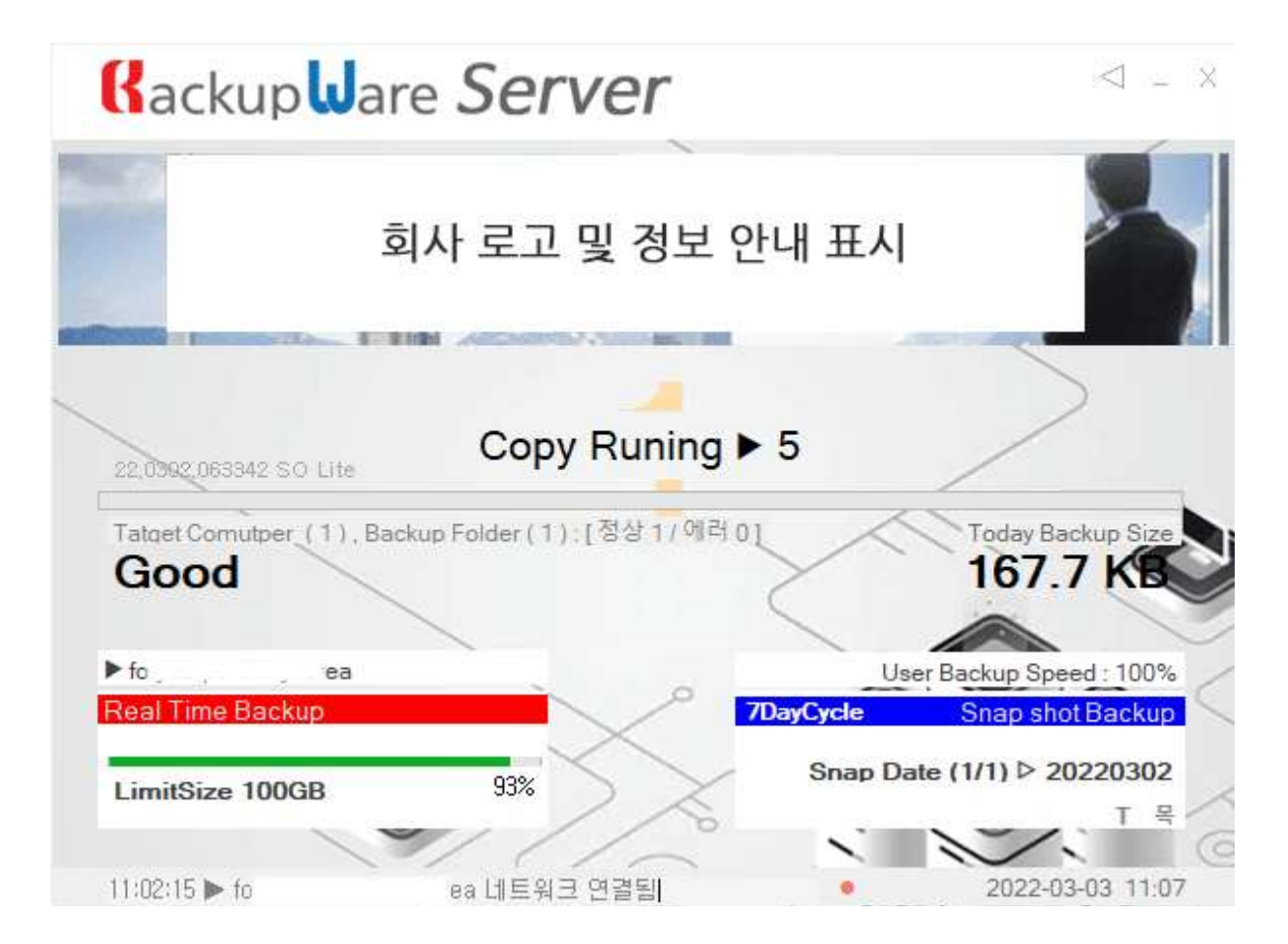

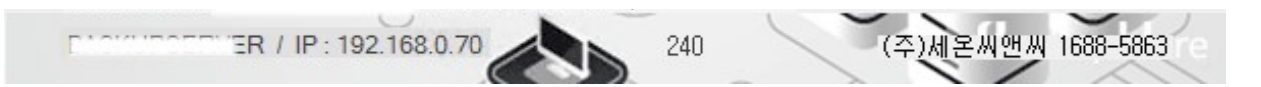